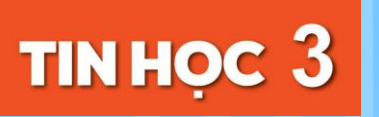

BÀI

# THỰC HÀNH VỚI TỆP VÀ THƯ MỤC TRONG MÁY TÍNH

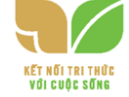

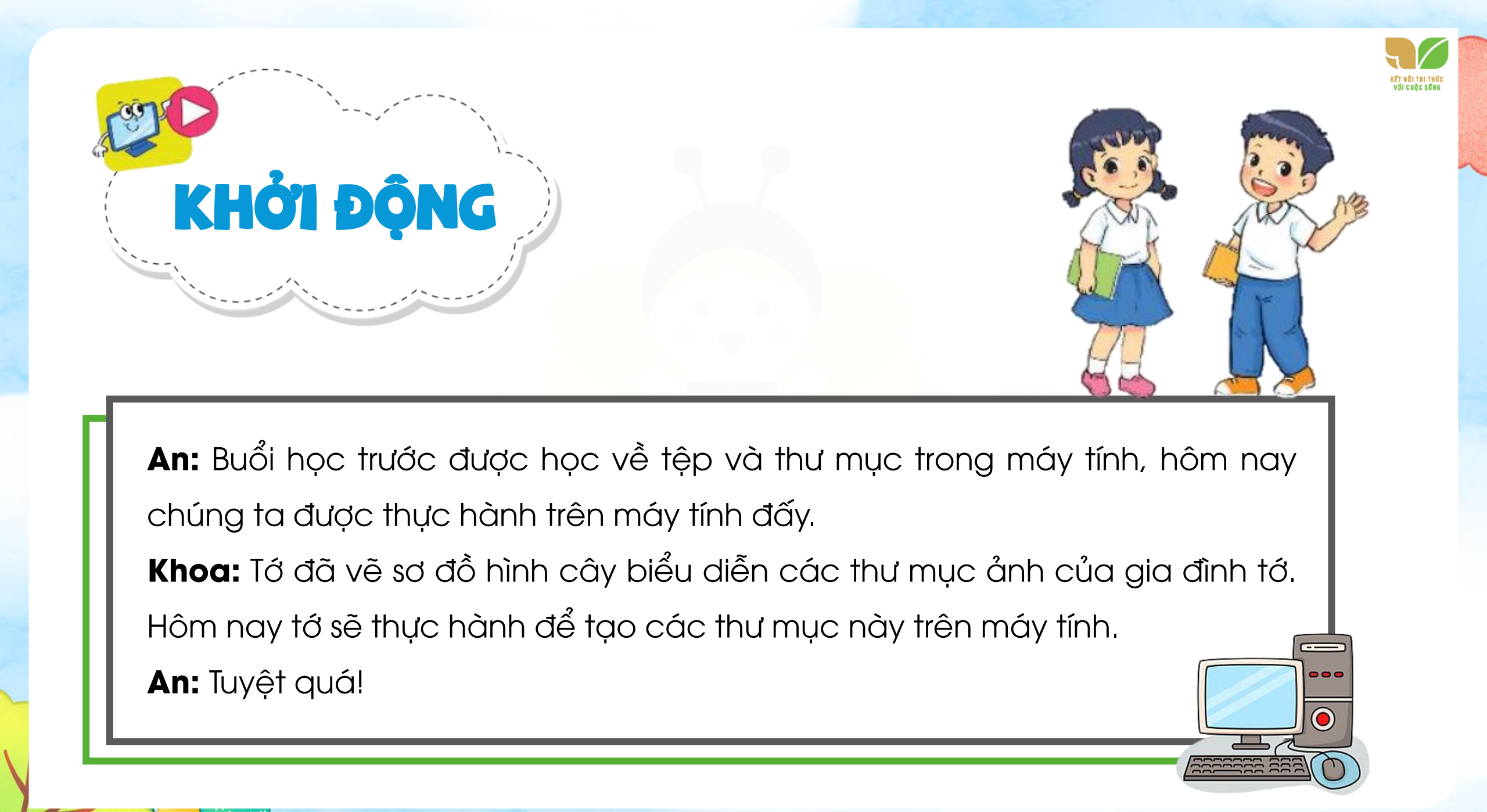

#### NHIỆM VỤ 1 Mở và tìm hiểu cấu trúc của một thư mục.

#### HƯỚNG DẪN

Bước 1: Nháy đúp chuột vào biểu tượng

tệp và thư mục mở ra có dạng như Hình 51. <mark>Bước 2:</mark>

- Nháy chuột vào This PC ở khung bên trái, quan sát khung bên phải.
- Nháy đúp chuột vào ổ đĩa C: ở khung bên phải, quan sát để xem bên trong ổ đĩa C: chứa gì.

This PC

#### trên màn hình nền. Cửa sổ làm việc với

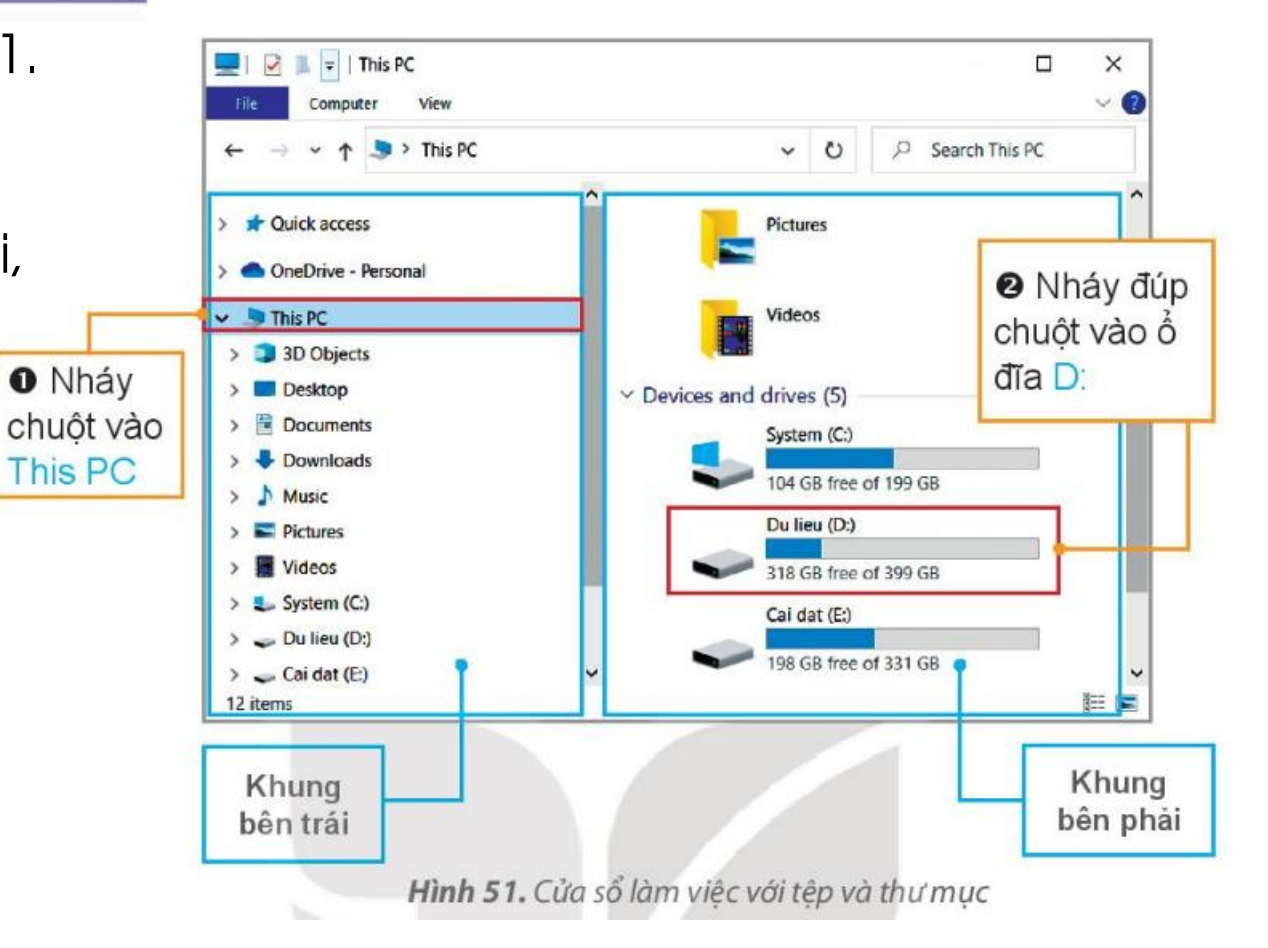

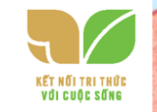

#### NHIỆM VỤ 2 Thực hiện thao tác với thư mục.

a) Tạo thư mục mới theo cây thư mục ở Hình 52.
b) Đổi tên thư mục Do-re-mon thành Hoang tu Ech.
c) Xóa thư mục Co-nan

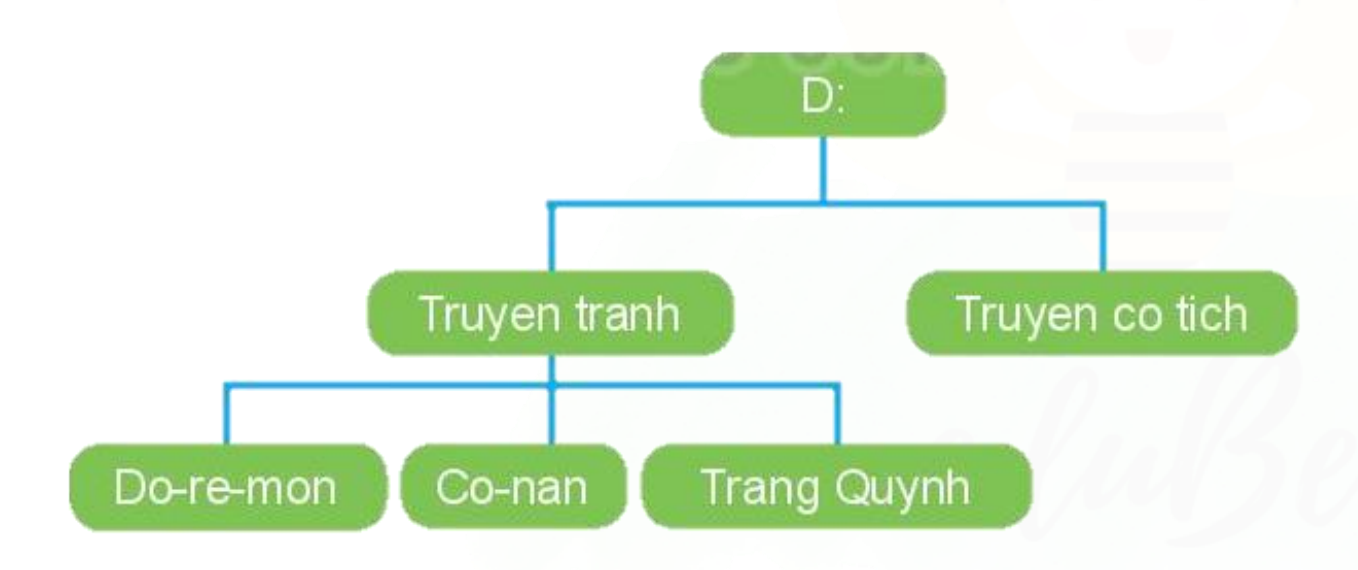

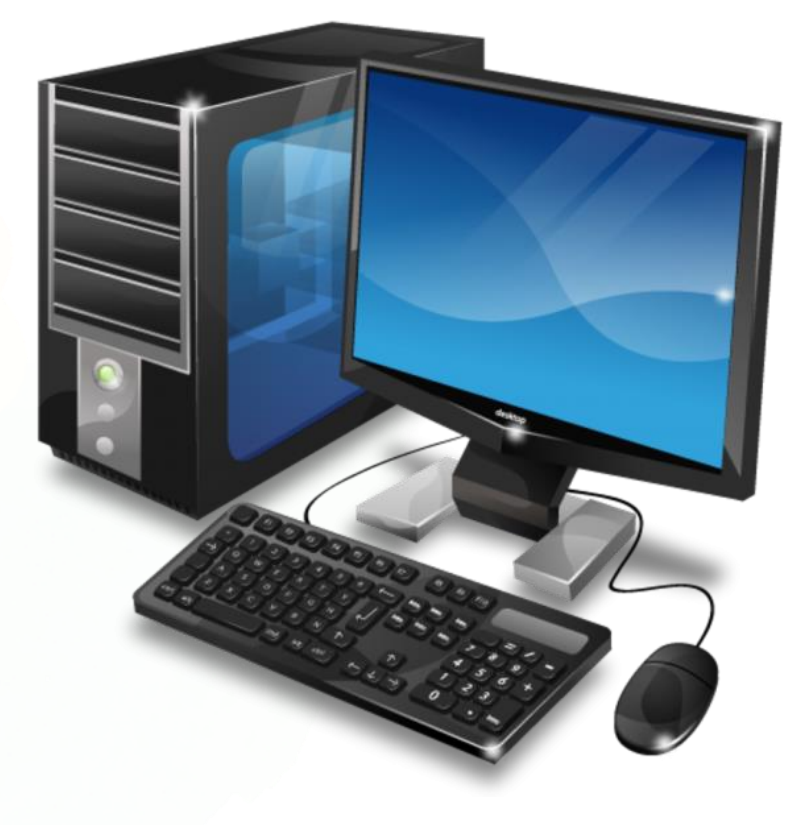

Hình 52. Cây thư mục

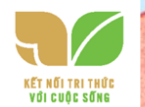

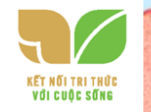

a) Tạo một thư mục mới.

Bước 1: Trong cửa sổ làm việc với tệp và thư mục, chọn ổ đĩa D: ở khung bên trái.

Bước 2: Trong dải lệnh Home, chọn lệnh New folder (Hình 53).

Bước 3: Thư mục mới có tên mặc định là New folder (Hình 54). Gõ tên thư mục, chẳng hạn là Truyen tranh.

→ Nhấn phím Enter để kết thúc.

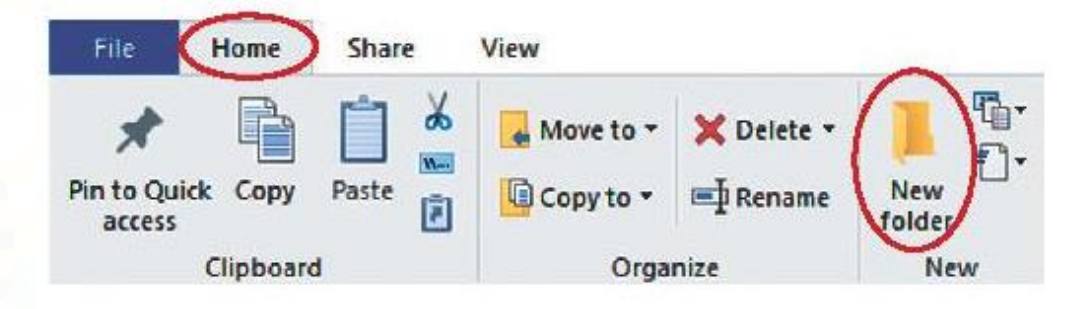

Hình 53. Chọn lệnh New folder

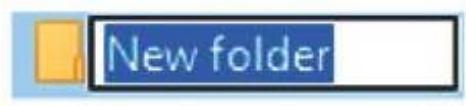

Hình 54. Tạo thư mục mới

Sau bước này, em đã tạo thư mục Truyen tranh trên ổ đĩa D: Tương tự, em tạo thêm thư mục Truyen co tich ở ổ đĩa D:

Bước 4: Nháy đúp chuột vào thư mục Truyen tranh ở khung bên phải để mở thư mục Truyen tranh. Tạo tiếp các thư mục mới là Do-re-mon, Trang Quynh và Co-nan.

KĒT NŨI TRI THÚC Với cuộc sống

b) Đổi tên thư mục Do-re-mon thành Hoang tu Ech.
Bước 1: Nháy chuột vào thư mục Do-re-mon để chọn.
Bước 2: Trong dải lệnh Home, chọn lệnh Rename (Hình 55).

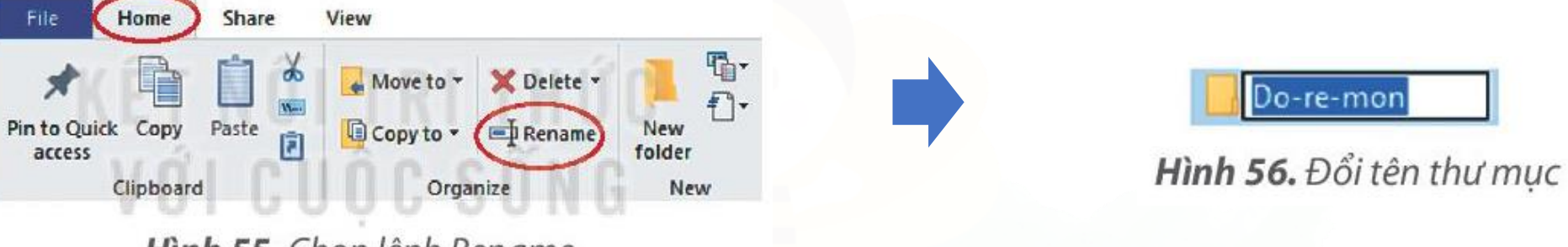

Hình 55. Chọn lệnh Rename

Bước 3: Gõ tên mới Hoang tu Ech. Nhấn phím Enter để kết thúc.

c) Xóa thư mục Co-nan.

Bước 1: Nhảy chuột vào thư mục Co-nan.

Bước 2: Trong dải lệnh Home, chọn lệnh Delete (Hình 57).

 File
 Home
 Share
 View

 Image: Share
 View

 Image: Share
 View

 Image: Share
 Image: Share
 View

 Image: Share
 Image: Share
 Image: Share

 Image: Share
 Image: Share
 Image: Share

 Image: Share
 Image: Share
 Image: Share

 Image: Share
 Image: Share
 Image: Share

 Image: Share
 Image: Share
 Image: Share

 Image: Share
 Image: Share
 Image: Share

 Image: Share
 Image: Share
 Image: Share

 Image: Share
 Image: Share
 Image: Share

 Image: Share
 Image: Share
 Image: Share

 Image: Share
 Image: Share
 Image: Share

 Image: Share
 Image: Share
 Image: Share

 Image: Share
 Image: Share
 Image: Share

 Image: Share
 Image: Share
 Image: Share

 Image: Share
 Image: Share
 Image: Share

 Image: Share
 Image: Share
 Image: Share

 Image: Share
 Image: Share
 Image: Share

 Image: Share
 Image: Share

 Image: Share
 Image: Share

 Image: Share
 Image: Share

 Image: Share
 Image: Share
 </t

Hình 57. Chọn lệnh Delete

Lưu ý: Em hãy cân nhắc kĩ trước khi quyết định xoá thư mục để tránh mất thông tin.

#### NHIỆM VỤ 3 Tìm tệp ở thư mục cho trước theo yêu cầu. HƯỚNG DẫN

- Bước 1: Mở cửa sổ làm việc với tệp và thư mục
- Bước 2: Lần lượt mở các thư mục theo yêu cầu để đến được tệp cần tìm. Ta có thể mở các thư mục và thư mục con ở khung bên trái hoặc nhảy đúp vào mỗi thư mục ở khung bên phải.
- Ví dụ, để tìm tệp Anh.jpg trong thư mục Truyen tranh như cây thư mục Hình 58.

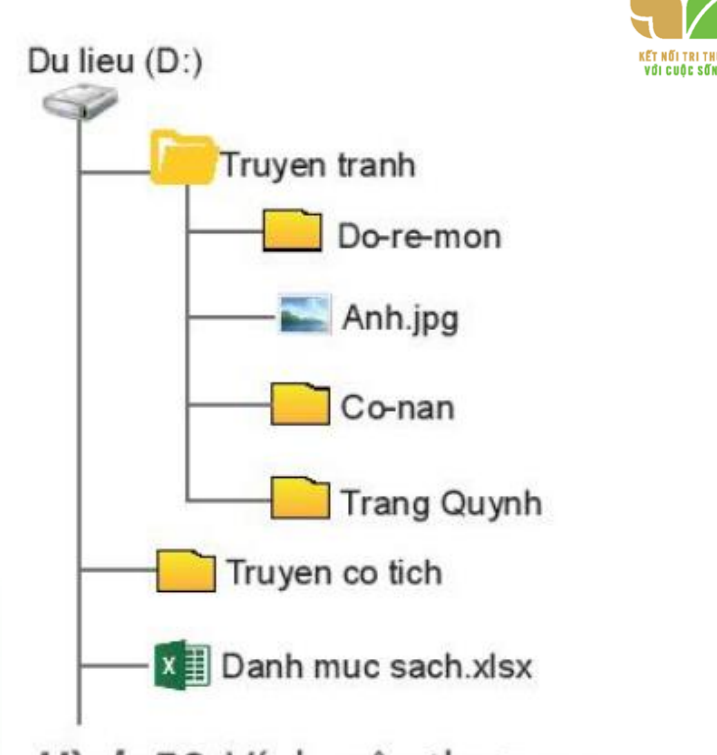

Hình 58. Ví dụ cây thư mục

Mở cửa sổ làm việc với tệp và thư mục, nháy chuột vào ổ đĩa D: ở khung bên trái.
 Tìm thư mục Truyen tranh ở khung bên phải, nháy đúp chuột vào thư mục Truyen tranh để mở, ta sẽ thấy tệp Anh.jpg.
 Lưu ý: Mỗi máy tính sẽ có tên tệp và thư mục khác nhau, em hãy thực hiện theo hướng

dẫn cụ thể của thầy, cô giáo.

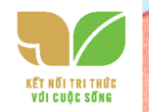

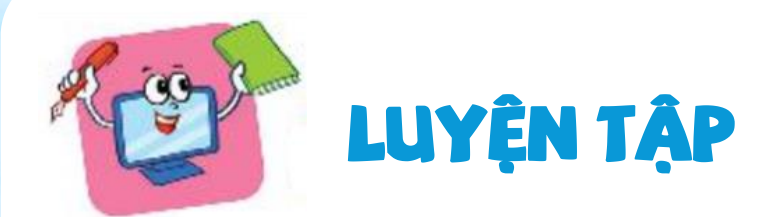

### 1. Hãy tạo các thư mục theo sơ đồ hình cây biểu diễn cách sắp xếp sách trên giá như sau:

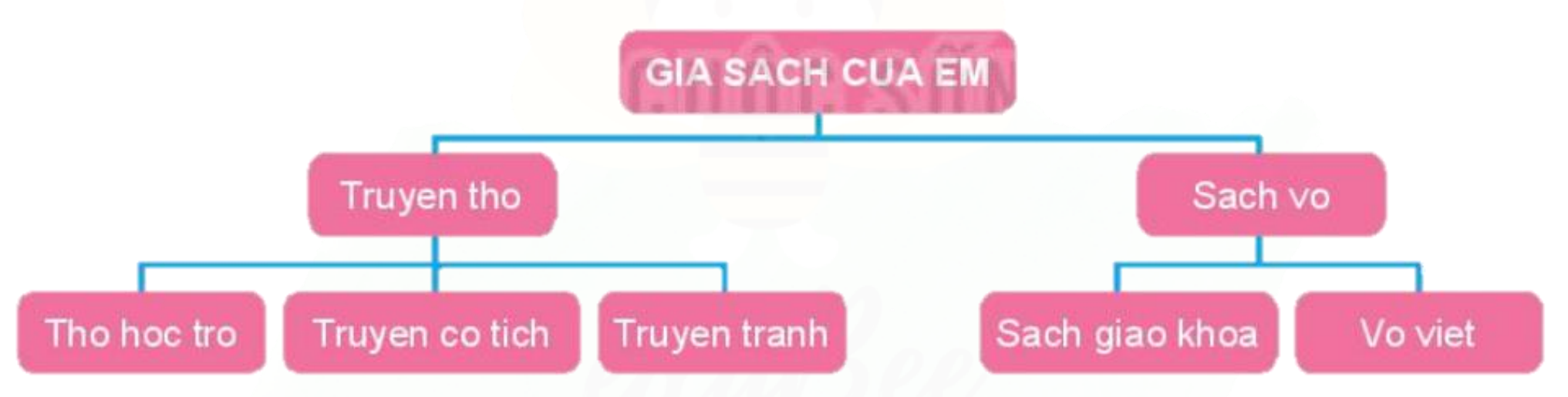

2. Em hãy tìm một tệp nằm trong một thư mục ở ổ đĩa C: hoặc ổ đĩa D: của máy tính em đang thực hành.

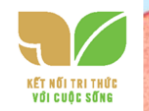

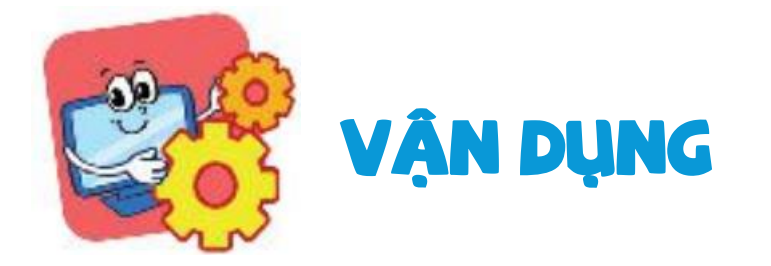

## Em hãy tạo thư mục Anh chup và các thư mục con để lưu ảnh của mình một cách hợp lí.

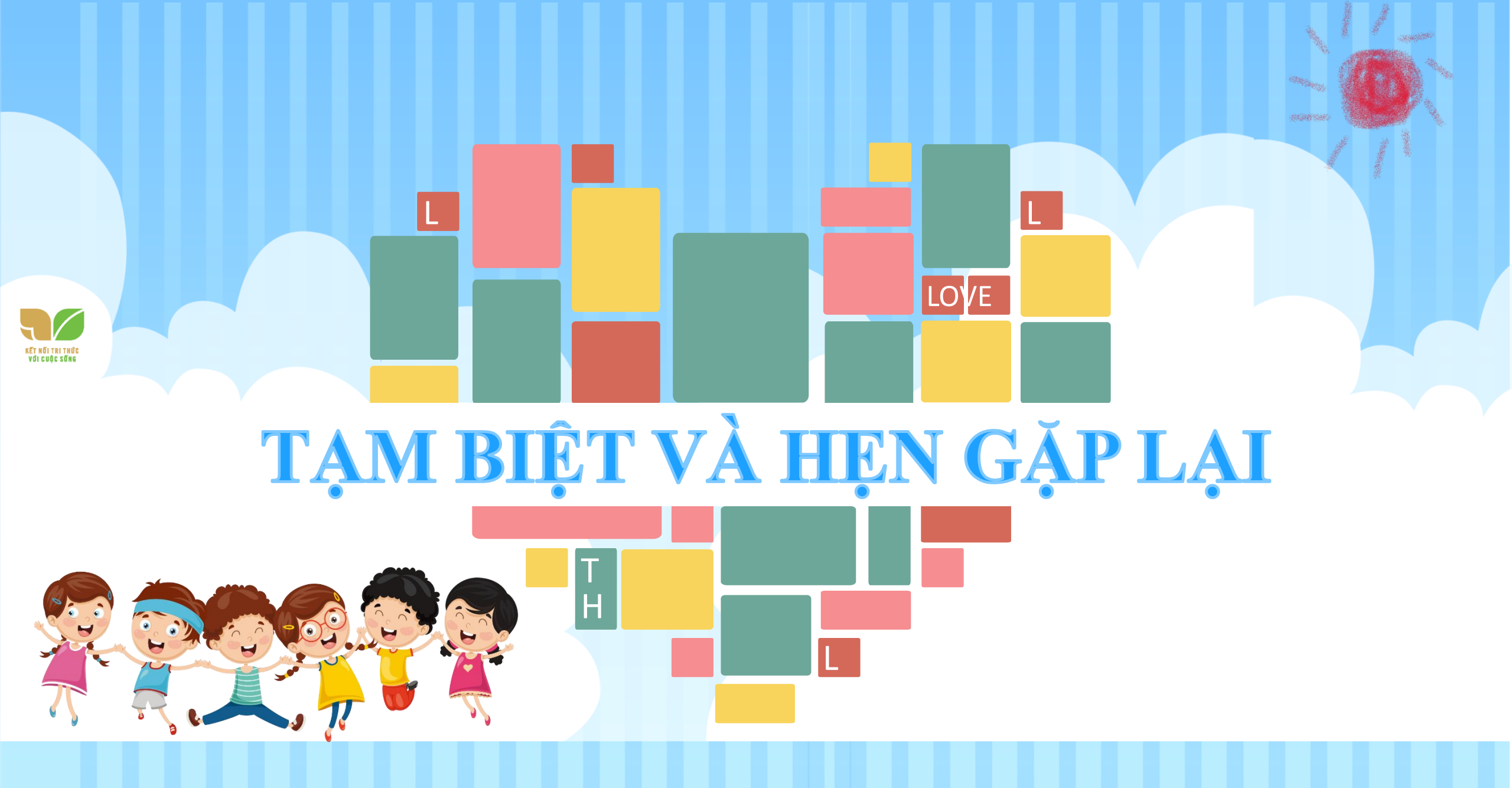